## 申請内容の入力手順

- 1 広島市電子申請システムの出産(または子育て)応援給付金の申請ページにヘログイン<sup>※</sup>します。 ※対象の方へ配布される「「出産応援給付金」のご案内」または「「子育て応援給付金」申請のご案内」に記載の QR コ ードからログインします。
- 2 利用者ログイン画面が表示されます。手続き名にお間違いがないか確認し、「利用者登録せずに申 し込む方はこちら」をクリックします。

| 三 広島        | 市 電子申請システム                                               | <ul><li>ログイン</li><li>利用者登録</li></ul> |
|-------------|----------------------------------------------------------|--------------------------------------|
| 🕻 申請書ダウンロード |                                                          |                                      |
| > 手続き申込 > 甲 | 印込内容照会 ) 職責署名検証                                          |                                      |
|             | 手続き申込                                                    |                                      |
| 利用者ログイン     |                                                          |                                      |
| 手続き名        | 子育て応援給付金支給申請書(請求書)(国の出産・子育て応援交付金による子育で<br>及び子育てに関するアンケート | 5応援ギフト)                              |
| 受付時期        | 2023年3月1日8時30分~                                          |                                      |
|             | 利用者登録せずに申し込む方はこちら ><br>利用者登録                             | <u> 剥される方はこちら</u>                    |

3 手続き説明及び利用規約が表示されます。利用規約について、ページ下部の「同意する」をクリ ックします(同意いただけない場合は、広島市電子申請システムによる申請を行えません)。

|                                        | 手続き                                          | 5申込                            |              |
|----------------------------------------|----------------------------------------------|--------------------------------|--------------|
| <b>Q</b> 手続き選択をする                      | メールアドレスの確認                                   | 内容を入力する                        | 🔷 申し込みをする    |
| 手続き説明                                  |                                              |                                |              |
|                                        | この手続きは連絡が取れるメー<br>下記の内容を必ず                   | ルアドレスの入力が必要です。<br>お読みください。     |              |
| 手続き名                                   | 子育て応援給付金支給申請書(請)<br>及び子育てに関するアンケート           | 求書)(国の出産・子育て応援交付金              | による子育て応援ギフト) |
|                                        |                                              |                                |              |
| <利用規約>                                 |                                              |                                |              |
| ★★★★★ 利用者登録をさ                          | れる方へ ★★★★★★★★★★★★                            | ****                           | ▲<br>        |
| 登録されたID及び利用者情                          | 報につきましては,広島県及び県内全市町で                         | - 共通管理されます。                    |              |
| ********                               | *****                                        | ****                           |              |
| 広島県・市町共同利用型電子                          | 中請システム利用者規約                                  |                                |              |
| 1 目的<br>この規約は,利用者が広島県<br>治体」という。)に申請・屈 | !・市町共同利用型電子申請システム(以下<br>出等の手続を行うために必要な事項を定める | 「システム」という。)を利用して広島県及<br>らものです。 | び県内市町(以下「県内自 |
| 2 利用者規約の同意                             |                                              |                                | •            |
| 「同意する」ボタンをクリッ                          | ックすることに <mark>よ</mark> り、この説明に同詞             | 意いただけたものとみなします。                |              |
|                                        | 上記をご理解いただけました                                | ら、同意して進んでください。                 |              |
|                                        |                                              |                                |              |
| (.                                     | < 一覧へ戻る                                      | 同意する                           | >            |
|                                        |                                              |                                |              |

4 利用者 ID 入力画面が表示されます。この度の申請で利用するメールアドレスを入力し、「完了する」 をクリックします。

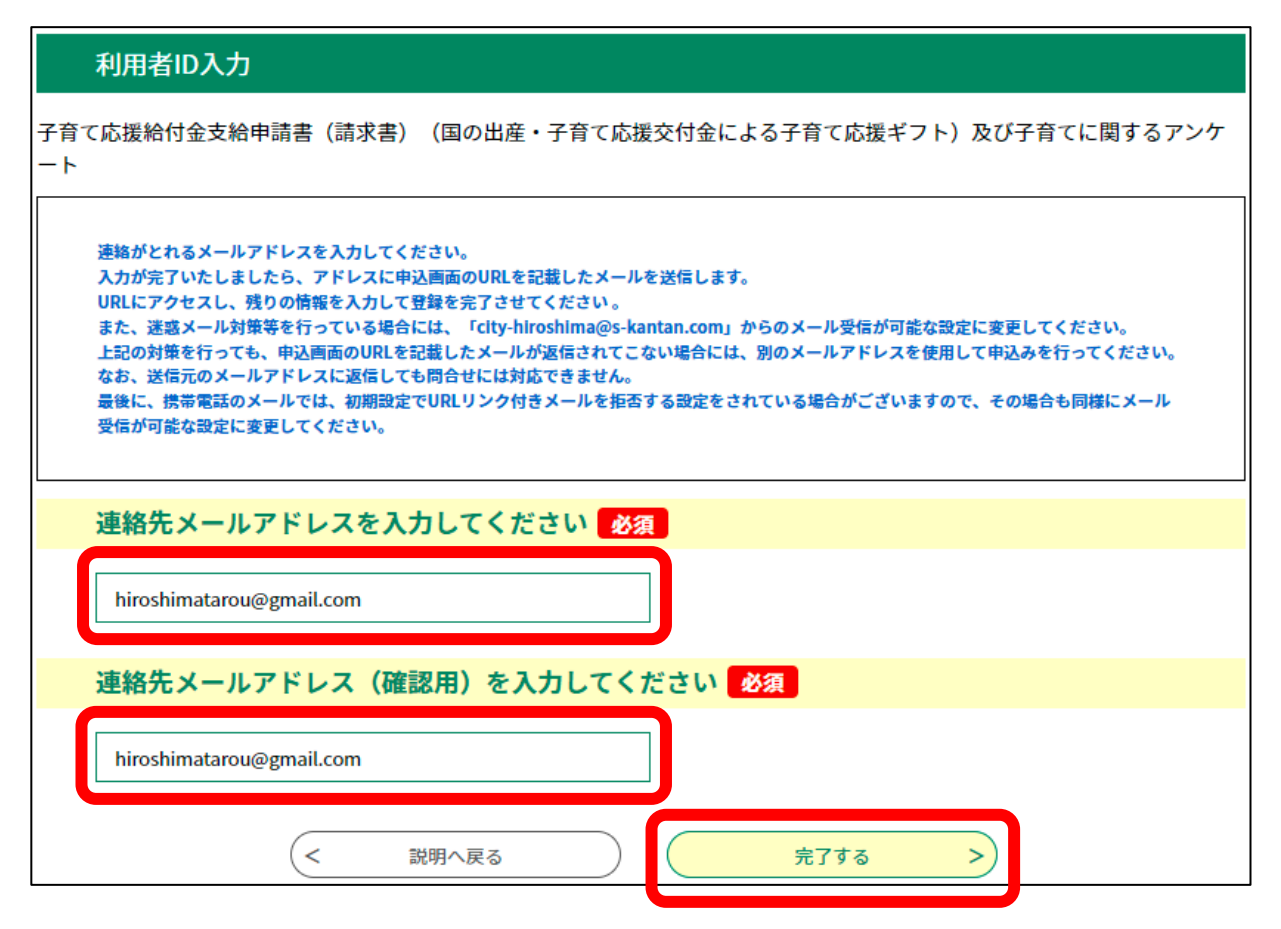

5 メール送信完了画面が表示されます。手順4で入力したご自身のメールアドレスへ「【電子申請シ ステム】連絡先アドレス確認」のメールが送信されます。

| メール送信完了                                                                                                    |
|----------------------------------------------------------------------------------------------------|
| 子育て応援給付金支給申請書(請求書)(国の出産・子育て応援交付金による子育て応援ギフト)及び子育てに関するアンケ<br>ート                                                                 |
| メールを送信しました。<br>受信したメールに記載されているURLにアクセスして、残りの情報を入力してください。<br>申込画面に進めるのはメールを送信してから24時間以内です。<br>この時間を過ぎた場合はメールアドレスの入力からやり直してください。 |
| - 覧へ戻る                                                                                                    |

6 受信した「【電子申請システム】連絡先アドレス確認」のメールに記載の申し込み画面 URL をクリ ックし、申し込み画面へ接続します。

| 【電子申請システム】連絡先アドレス確認                                                                                                    |           |               |       |
|----------------------------------------------------------------------------------------------------|-----------|---------------|-------|
| denshi-shinsei@s-kantan-mail.bizplat.asp.lgwan.jp                                                                              | ∽ 返信      | ≪) 全員に返信      | -     |
|                                                                                                    |           |               | 2023, |
| このメールは広島県・市町共同利用型電子申請システムが発行しております。                                                                                            |           |               |       |
|                                                                                                    |           |               |       |
| 手続き名:                                                                                                    |           |               |       |
| 子育て応援給付金支給申請書(請求書)(国の出産・子育て応援交付金による子育て応援ギフト)及び子育てに関するアンケート                                                                     |           |               |       |
| の申込画面への URL をお届けします。                                                                                                    |           |               |       |
|                                                                                                    |           |               |       |
| ◆パソコン、スマートフォンはこちらから                                                                                                    |           |               |       |
| https://s-kantan.jp/city-hiroshima-u/offer/completeSendMail_gotoOffer.action?completeSendMailForm.templateSeq=12746#=0&t=16798 | 78336005& | user=t-shiban | 10%   |
| 40city.hiroshima.lg.jp&id=1149bfbe6d9babc8bd0277d8c262445f                                                                     |           |               |       |
|                                                                                                    |           |               |       |
| 上記の URL にアクセスして申込みを行ってください。                                                                                                    |           |               |       |
|                                                                                                    |           |               |       |

7 申し込み画面が表示されます。各項目を入力後、ページ下部の「確認へ進む」をクリックします。

| 選択中の手続き名: 子育て応援給付<br>Cに関するアンケート       | <b> 金支給申請書(請求書)(国</b> | の出産・子育て応援交付会 | 金による子育て応援ギフト)及 | び子育 |
|---------------------------------------|-----------------------|--------------|----------------|-----|
| 、に因りるノンリート                            |                       |              | 問合せ先 🧧         | ├開く |
|                                       |                       |              |                |     |
|                                       |                       |              |                |     |
| · · · · · · · · · · · · · · · · · · · |                       |              |                |     |
|                                       |                       |              |                |     |

| 支給予定                                        |                                             |
|---------------------------------------------|---------------------------------------------|
| ●申請後、生後5か月頃に指え<br>1~2か月後)<br>●支給日が決まり次第、メール | E口座へ振り込みます(面談等が済んでいない場合は、面談等の<br>レでお知らせします。 |
|                                             | <b>確認へ進む</b> >                              |

8 申込確認画面が表示されます。内容に問題が誤りがないか確認の上、ページ下部の「申込む」をク リックします。

| 申込確認                 |                                            |  |  |
|----------------------|--------------------------------------------|--|--|
| 子育て応援給付金支給申請書(<br>ート | 請求書)(国の出産・子育て応援交付金による子育て応援ギフト)及び子育てに関するアンケ |  |  |
| 記入日                  | 2023年03月27日                                |  |  |
| 申請者(養育者)の情報          |                                            |  |  |
| 申請書No.               | 12345678                                   |  |  |
| 申請者(養育者)の氏名(漢<br>字)  | 広島太郎                                       |  |  |
|                      |                                            |  |  |

| (3) 委任状 (該当者のみ)                                           |  |
|-----------------------------------------------------------|--|
| 支給予定                                                      |  |
| < <p>く 入力へ戻る 申込む &gt;<br/>※PDFファイルは一度パソコンに保存 PDFプレビュー</p> |  |

9 申込完了画面及び整理番号及びパスワードが表示されます。整理番号等は以降のお手続きでも利用 するため、お控えください。

また、手順4で入力したご自身のメールアドレスへ、「【電子申請システム】申込完了通知」のメー ルが送信されます(整理番号等が通知されます)。

| 申込完了                                                                                                    |              |                     |  |  |  |
|----------------------------------------------------------------------------------------------------|--------------|---------------------|--|--|--|
| 子育て応援給付金支給申請書(請求書)(国の出産・子育て応援交付金による子育て応援ギフト)及び子育てに関するアンケ<br>ートの手続きの申込を受付しました。                                            |              |                     |  |  |  |
| 下記の整理番号 とパスワード を記載したメールを送信しました。<br>メールアドレスが誤っていたり、フィルタ等を設定されている場合。                                                       |              |                     |  |  |  |
| メールが届かない可能性がございます。                                                                                                    |              |                     |  |  |  |
| 整理番号                                                                                                    | 562574694847 | 以降のお手続きでも利用するため、お控え |  |  |  |
| パスワード                                                                                                    | Vj4g2JdYQU   | ください。               |  |  |  |
| 整理番号 とパスワードは、今後申込状況を確認する際に必要となる大切な番号です。<br>特にパスワードは他人に知られないように保管してください。<br>なお、内容に不備がある場合は別途メール、または、お電話にてご連絡を差し上げる事があります。 |              |                     |  |  |  |
| (< 一覧へ戻る)                                                                                                    |              |                     |  |  |  |

10 受信した「【電子申請システム】申込完了通知」のメールに記載の整理番号、パスワードをお控 えください。

以上で、申請は終了です。

| 【電子申請システム】申込完了通知                                           |  |  |  |
|------------------------------------------------------------|--|--|--|
| denshi-shinsei@s-kantan-mail.bizplat.asp.lgwan.jp<br>宛先    |  |  |  |
| このメールは広島県・市町共同利用型電子申請システムが発行しております。                        |  |  |  |
| 手続き名:                                                      |  |  |  |
| 子育て応援給付金支給申請書(請求書)(国の出産・子育て応援交付金による子育て応援ギフト)及び子育てに関するアンケート |  |  |  |
| の申込みを受け付けました。                                              |  |  |  |
| 整理番号とパスワードをお届けします。                                         |  |  |  |
| 整理番号:562574694847 ↓ 以降のお手続きでも利用するため、お控え                    |  |  |  |
| パスワード:Vj4g2JdYQU ください。                                     |  |  |  |
| 上記の整理番号とパスワードを必ず控えてください。                                   |  |  |  |